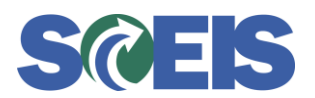

### **Introduction**

The Z\_PAYMENT\_LIST transaction can be used for many purposes based on the selection criteria entered before executing the transaction. Traditionally, this transaction has been used to review the documents which have had a payment block added by the Comptroller General's Office staff or the State Treasurer's Office staff. But, Z\_PAYMENT\_LIST is flexible enough to be used to determine all payments successfully completed during a particular payment run. Follow the instructions below to use this transaction to view the information you need.

#### 1. Complete the Initial Screen

| Payment List                                                          |                       |       |                        |  |
|-----------------------------------------------------------------------|-----------------------|-------|------------------------|--|
| 🕀 🔁 🖬                                                                 |                       |       |                        |  |
| Program run date<br>Identification feature<br>Proposal run only       | 07/13/2012<br>AP12A 🕝 |       |                        |  |
| Company code selection<br>Paying company code<br>Sending company code | SC01                  | to to | <b>\$</b><br><b>\$</b> |  |

You must populate the following fields to run the Z\_PAYMENT\_LIST Transaction:

- Program Run Date This is the date of the payment run. If you were interested in seeing the payments processed during the payment run of June 1, 2012, you would enter 06/01/2012
- Identification Feature For A/P vendor payments (Contingent Payments), enter APxxA, where xx is equal to the fiscal year. For example, you would enter AP12A for Fiscal Year 2012, as shown in the screen shot above. This is a change from the previous format of this field (YExxA with xx equal to FY).
  - Note: The *A* at the end of this entry indicates the first payment run on that specific date. If there had been more than one payment run that date, the subsequent runs would have the letters B, C, etc., at the end.
- 3. **Proposal run –** This should always be unchecked in order to get actual payment results.
- 4. Paying Company code This will always be SC01.

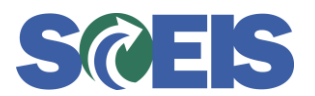

### 2. Complete the Selection Criteria Output Control Tab

| Output Control Selections              |                                                        |  |
|----------------------------------------|--------------------------------------------------------|--|
|                                        |                                                        |  |
| Line Item Lists                        |                                                        |  |
| Maximum no. of address lines           | 5                                                      |  |
|                                        |                                                        |  |
| 🗌 Summarize data                       |                                                        |  |
| Paid documents                         |                                                        |  |
| Exceptions                             |                                                        |  |
| Display variant                        |                                                        |  |
|                                        |                                                        |  |
| Totals lists                           |                                                        |  |
| ✓ Totals per business areas            | Display variant: business areas company code-specific  |  |
|                                        | Display variant: business areas cross company code     |  |
| Totals per country                     | Display variant: countries company code-specific       |  |
|                                        | Display variant: countries cross company code          |  |
| Totals per currency                    | Display variant: currencies company code-specific      |  |
|                                        | Display variant: currencies cross company code         |  |
| ☑ Totals per pmnt meth.                | Display variant: payment methods company code-specific |  |
|                                        | Display variant: payment methods cross company code    |  |
| Totals per bank acct                   | Display variant: bank accounts company code-specific   |  |
|                                        | Display variant: bank accounts cross company code      |  |
|                                        |                                                        |  |
| General specific.                      |                                                        |  |
| Display variant maintenance            |                                                        |  |
| Additional Heading                     |                                                        |  |
|                                        |                                                        |  |
| Schedule control for payment program / | /                                                      |  |
| Print Control                          | Print parameters                                       |  |
| No Change to PRINT Parameters          |                                                        |  |
|                                        |                                                        |  |
|                                        |                                                        |  |

Optional items:

- 1. If you are not interested in the errors, then you should uncheck the "Exceptions" box located in the "Line Item Lists" section near the top of the screen.
- 2. Check or uncheck the Totals lists as appropriate to view the data you need to see.

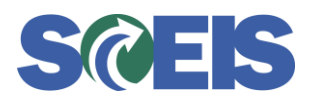

## 3. Complete the Selections Tab

| Output Control Selections                                                                                                    |                                                                                                    |
|----------------------------------------------------------------------------------------------------|----------------------------------------------------------------------------------------------------|
| Further selections         Payment Method         Payment Method Supplement         Accounting Clerks         Business Area         C050         House Bank         Currency         Vendor number         Customer number | to       to       to       to       to       to       to       to       to       to       to       to       to |
| Selection of exceptions Item indicator Payment block                                                                                                    | to to                                                                                                    |
| Withhldg tax Display Withholding Tax Data                                                                                                    |                                                                                                    |
| Language Control<br>Sending Country<br>Language for Literals                                                                                                    |                                                                                                    |

### **<u>"Further Selections" Section</u>**

1. **Payment Method** – If you want to see all payments, leave this field blank. If you want to see just checks, then you can select payment methods C or S. Payment methods available for selection are listed below:

| Country | Payment Method | Payment Method Title                           |
|---------|----------------|------------------------------------------------|
| US      | С              | Checks: External, Non-P/R (rolled up invoices) |
| US      | D              | Payroll Direct Deposit                         |
| US      | E              | ACH Vendor Payment                             |
| US      | F              | Funding – no payment medium                    |
| US      | G              | DMH Green Checks                               |
| US      | 1              | IDT                                            |
| US      | Ν              | Checks – IDT Vendors non-P/R                   |
| US      | Р              | Payroll checks                                 |
| US      | S              | A/P Vendor Single Invoice checks               |
| US      | V              | A/P Control Vendor Payments                    |
| US      | Y              | Non-Live Agency Single Invoice checks          |
| US      | Z              | Non-Live Agency EDI Payment                    |

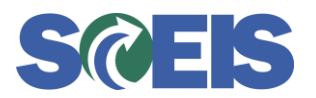

- 2. **Payment Method Supplement –** Populate this field only if you are selecting Multiple Payee payments. When selecting Multiple Payee payments, use the selection criteria of *M*.
- 3. Accounting Clerks Always leave this field blank.
- 4. Business Area You should use your agency's Business Area (Agency Code).
- 5. **House Bank –** This field is typically used by the Office of the State Treasurer or an agency that is authorized a checking account (currently Dept. of Mental health and Vocational Rehabilitation).
- 6. **Currency –** Leave this field blank.
- 7. **Vendor Number –** if you are looking for payments to a specific vendor, enter the SCEIS vendor number here.
- 8. **Customer Number –** Leave this field blank.

### "Selection of Exceptions" Section

- 1. **Item Indicator –** Use the drop down selection box if you are looking for a specific exception
- 2. Payment Block Allows for specific blocks to be selected such as:
  - a. "C" is placed by the CG's office to stop the payment from cutting a check and the email was sent to the agency to reverse the document.
  - b. "B" is placed by STO when a check is returned from the agency asking for it to be cancelled. The agency is still responsible for reversing the document and releasing budget.

| Block Indicator | Description               |
|-----------------|---------------------------|
| A               | Locked for Payment        |
| В               | Blocked for payment       |
| С               | CG Review Block           |
| D               | Credit memo payment block |
| E               | Federal Levy Block        |
| L               | Retirement System Levy    |
| Р               | CG audit Workflow         |
| R               | Invoice Verification      |
| S               | State Levy Block          |
| Т               | List voucher block        |
| V               | Payment clearing          |
| Х               | CG Audit Rejection        |

- 3. Withholding Tax Leave this box unchecked.
- 4. Language Control Leave this box unchecked.

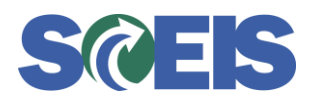

### 4. View Results

| Payment List                                                                                                    |                                    |                                 |                                                                                        |                                        |                                                                |                                                |                                 |                                                                       |                                                                                      |                                                 |
|----------------------------------------------------------------------------------------------------|------------------------------------|---------------------------------|----------------------------------------------------------------------------------------|----------------------------------------|----------------------------------------------------------------|------------------------------------------------|---------------------------------|-----------------------------------------------------------------------|--------------------------------------------------------------------------------------|-------------------------------------------------|
| 2   B 7   #   I                                                                                                    |                                    | <b>H</b>                        |                                                                                        |                                        |                                                                |                                                |                                 |                                                                       |                                                                                      |                                                 |
| State of South Carolin:<br>Columbia, SC<br>Company Code: SC01                                                                  | a P                                | ayment s                        | ettlement list for pa<br>List of paid                                                  | yment r<br>amouni                      | run 06/01/201:<br>ts                                           | 2/YE12/                                        | A                               |                                                                       | 07/13/20<br>Users:<br>Page:                                                          | 12 / 13:01:04<br>DCOOPER<br>1                   |
| ☆ Payment House B<br>BusA CoCd Docume                                                                                          | k Acct ID<br>ntNo Type             | P Name i<br>Document            | ( <mark>in language of countr</mark> )<br>: Date Bline Date PayT                       | y) Aco<br>PK                           | count holder<br>FC gross amo                                   | unt                                            | Tot                             | Amo<br>ded.in FC N.                                                   | unt paid (F<br>et amount i                                                           | <mark>C) Crcy</mark><br>n FC Crcy Err           |
| Vendor 7000076172<br>CREEL COURT REPORTIN<br>1230 RICHLAND STREET<br>COLUMBIA SC 29201                                         | G INC                              |                                 |                                                                                        |                                        |                                                                |                                                | Bar<br>De1<br>COL<br>Bar<br>Acc | hk Details<br>fault Bank 987<br>LUMBIA<br>hk number:<br>count Number: | 123456780<br>99999999999                                                             |                                                 |
| 3402707685 11000<br>C050 SC01 300287                                                                                           | <mark>43787</mark><br>9761 KR      | <mark>e ach:</mark><br>05/10/20 | NON-Payroll xsfers-CT<br>012 05/10/2012 NT30                                           | X CRE<br>31                            | EEL COURT REPI<br>300.1                                        | D <mark>rting</mark><br>30-                    | INC                             | 0.00                                                                  | <mark>300.0</mark><br>300                                                            | <mark>0- USD</mark><br>.00- USD                 |
| * 34027076                                                                                                    |                                    |                                 |                                                                                        |                                        | 300.1                                                          | 30-                                            |                                 | 0.00                                                                  | 300                                                                                  | .00- USD                                        |
| State of South Carolin<br>Columbia, SC<br>Company Code: SC01                                                                   | a P                                | ayment s                        | settlement list for pa<br>Totals per busi                                              | yment r<br>ness ar                     | run 06/01/201:<br>reas                                         | 2/YE12/                                        | A                               |                                                                       | 07/13/20<br>Users:<br>Page:                                                          | 12 / 13:01:04<br>DCOOPER<br>2                   |
| BusA Payment method                                                                                                    | Crc                                | у                               | Amount paid (FC)                                                                       |                                        | Tot.ded.in FC                                                  | LCurr                                          |                                 | Local curr.pm                                                         | nt amnt                                                                              |                                                 |
| C050 E                                                                                                    | usp                                |                                 |                                                                                        |                                        |                                                                |                                                |                                 |                                                                       |                                                                                      |                                                 |
|                                                                                                    | 000                                | _                               | 300.00-                                                                                |                                        | 0.00                                                           | USD                                            |                                 |                                                                       | 300.00-                                                                              |                                                 |
| * ADMINISTRATIVE LAW                                                                                                    | JUDGES USD                         |                                 | 300.00-<br>300.00-                                                                     |                                        | 0.00                                                           | USD<br><mark>USD</mark>                        |                                 |                                                                       | 300.00-<br><mark>300.00-</mark>                                                      |                                                 |
| * ADMINISTRATIVE LAW                                                                                                    | JUDGES USD                         |                                 | 300.00-<br>300.00-<br>300.00-                                                          |                                        | 0.00<br>0.00<br>0.00                                           | USD<br>USD<br>USD                              |                                 |                                                                       | 300.00-<br>300.00-<br>300.00-                                                        |                                                 |
| * ADMINISTRATIVE LAW<br>** State of South Carolin<br>Columbia, SC<br>Company Code: SC01                                        | JUDGES USD<br>USD<br>a P           | ayment s                        | 300.00-<br>300.00-<br>300.00-<br>settlement list for pa<br>Totals per pm               | yment r<br>nt metł                     | 0.00<br>0.00<br>0.00<br>run 06/01/201:<br>h.                   | USD<br>USD<br>USD<br>2/YE12/                   |                                 |                                                                       | 300.00-<br>300.00-<br>300.00-<br>07/13/20<br>Users:<br>Page:                         | 12 / 13:01:04<br>DCOOPER<br>3                   |
| * ADMINISTRATIVE LAW<br>**<br>State of South Carolin:<br>Columbia, SC<br>Company Code: SC01<br>Payment method                  | JUDGES USD<br>USD<br>a P<br>Number | ayment s                        | 300.00-<br>300.00-<br>300.00-<br>settlement list for pa<br>Totals per pm<br>Amount pai | yment r<br>nt metH<br>d (FC)           | 0.00<br>0.00<br>0.00<br>run 06/01/201:<br>h.                   | USD<br>USD<br>USD<br>2/YE12/<br>.in FC         | LCurr                           | Local c                                                               | 300.00-<br>300.00-<br>300.00-<br>07/13/20<br>Users:<br>Page:<br>urr.pmnt am          | 12 / 13:01:04<br>DCCOPER<br>3<br>nt             |
| * ADMINISTRATIVE LAW<br>** State of South Carolin.<br>Columbia, SC<br>Company Code: SC01<br>Payment method<br>E                | JUDGES USD<br>USD<br>a P<br>Number | ayment s<br>of Crcy<br>1 USD    | 300.00-<br>300.00-<br>300.00-<br>settlement list for pa<br>Totals per pm<br>Amount pai | yment r<br>nt metH<br>d (FC)<br>00.00- | 0.00<br>0.00<br>0.00<br>run 06/01/201:<br>h.<br><b>Tot.ded</b> | USD<br>USD<br>USD<br>2/YE12/<br>.in FC<br>0.00 | LCurr<br>USD                    | Local c                                                               | 300.00-<br>300.00-<br>300.00-<br>07/13/20<br>Users:<br>Page:<br>urr.pmnt am<br>300.0 | 12 / 13:01:04<br>DCOOPER<br>3<br>nt<br>0-       |
| * ADMINISTRATIVE LAW<br>** State of South Carolin<br>Columbia, SC<br>Company Code: SC01 Payment method E * ACH: NON-Payroll x. | JUDGES USD<br>USD<br>a P<br>Number | ayment s<br>of Crcy<br>1 USD    | 300.00-<br>300.00-<br>settlement list for pay<br>Totals per pmi<br>Amount pai<br>30    | yment r<br>nt metH<br>d (FC)           | 0.00<br>0.00<br>0.00<br>run 06/01/201:<br>h.<br>Tot.ded        | USD<br>USD<br>2/YE12/<br>.in FC<br>0.00        | LCurr<br>USD                    | Local c                                                               | 300.00-<br>300.00-<br>300.00-<br>07/13/20<br>Users:<br>Page:<br>urr.pmnt am<br>300.0 | 12 / 13:01:04<br>DCOOPER<br>3<br>nt<br>0-<br>0- |

- The uppermost box shown in the report results lists the specific vendors and payments that met the selection criteria you entered. You can see the payment method, payment document, invoice document, etc.
- The middle box shows the total for your Business Area.
- The bottommost box displays the totals by Payment methods.